# 1.安裝印表機驅動程式

1.1 在 Windows 【開始-搜尋程式及檔案】中輸入印表機伺服器分享位置 \\163.13.21.18。

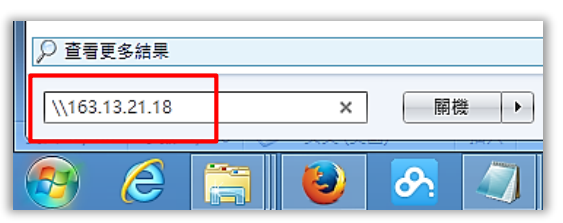

1.2 於【TOSHIBA Printer】點擊滑鼠二下安裝印表機驅動程式。

| 19 I 🗋 🖪 = I                    | 163.13.21.18 | ÷               | - 🗆 🗙 |   |
|---------------------------------|--------------|-----------------|-------|---|
| 檔案 常用 共用 檢視                     |              |                 | ~ (   | 0 |
| ⓒ ⋺ ▼ ↑ ኲ → 網路 → 163.13.21.18 → | v C          | 搜尋 163.13.21.18 | م     | ] |
| ★ 我的最愛<br>下載<br>具面<br>最近的位置     | PCR<br>共用    | telease<br>]    |       |   |
| □ 媒題植 🗸                         |              |                 |       |   |
| 3 個項目   已選取 1 個項目               |              |                 | 8== 6 | 3 |

1.3 開始安裝驅動程式(此步驟時間較久,請耐心等候)。

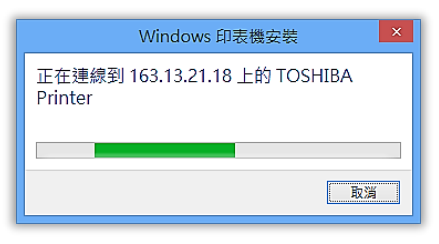

1.4 選擇【安裝驅動程式】繼續安裝。

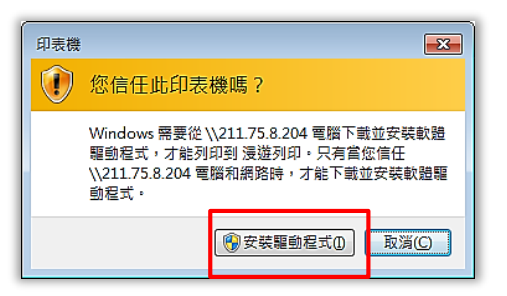

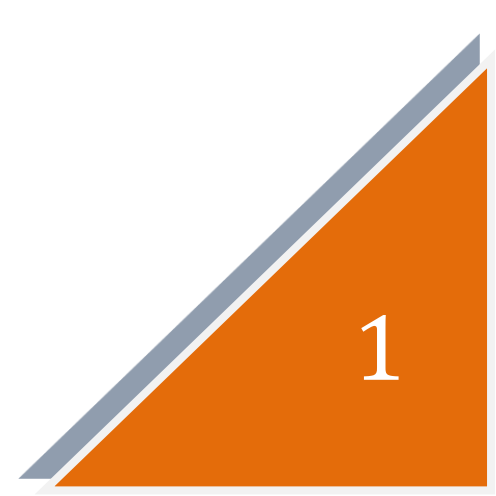

1.5 作業系統會由伺服器下載驅動程式並自動安裝。

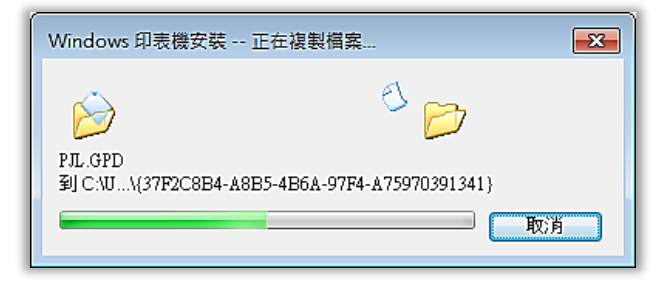

1.6 驅動程式於安裝完成後,顯示該印表機內容。

| <b>e</b> |       | 163.13 | 3.21.18 上的 | TOSHIBA Pr | inter | -  | □ × |
|----------|-------|--------|------------|------------|-------|----|-----|
| 印表機(P)   | 文件(D) | 檢視(⊻)  |            |            |       |    |     |
| 文件名稱     |       |        | 狀態         | 擁有者        | 頁數    | 大小 | 已   |
|          |       |        |            |            |       |    |     |
| <        |       |        |            |            |       |    | >   |
| 佇列中的0∶   | 文件    |        |            |            |       |    | .4  |

1.7 完成安裝如下:

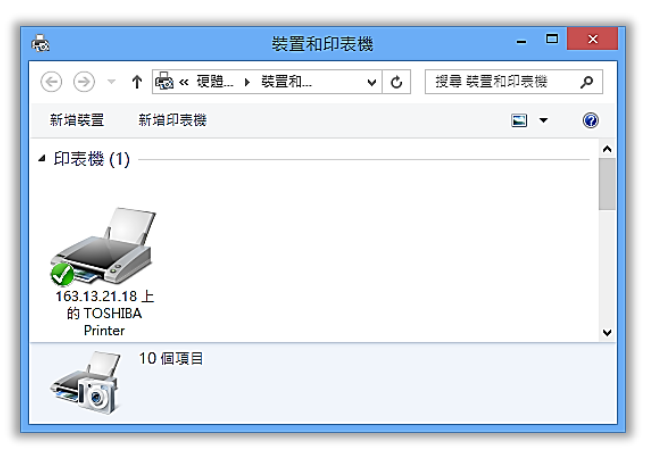

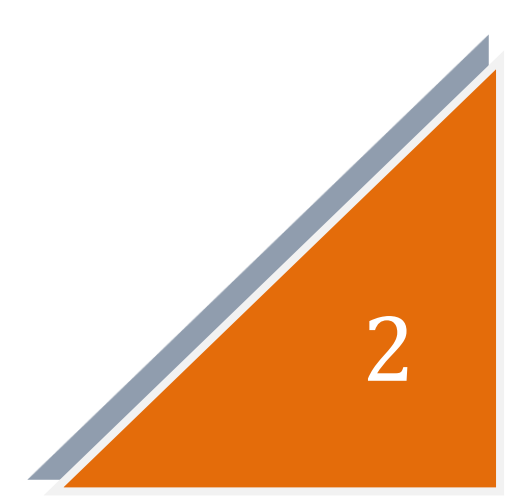

# 2.安裝用戶端程式

2.1 在 Windows 【開始】 輸入印表機伺服器分享位置 \\163.13.21.18。

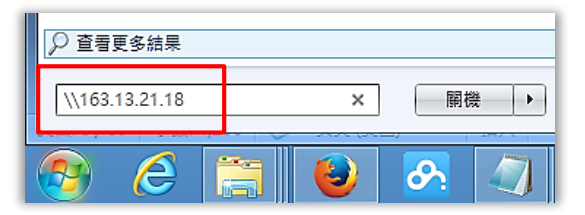

2.2 於【PCClient】點擊滑鼠二下安裝用戶端程式。

| 🕮 l 💽 🔝 = l                 | 163.13.21.18                        | <b>↔</b> ,          | - 🗆 🗙 |
|-----------------------------|-------------------------------------|---------------------|-------|
| 檔案 常用 共用                    | 檢視                                  |                     | ~ 🕜   |
| ⋲ ⋺ ▼ ↑ 🖳 ▶ 網路              | ▶ 163.13.21.18                      | ✓ C 搜尋 163.13.21.18 | Q     |
| ★ 我的最更<br>下載<br>員面<br>最近的位置 | PCClient<br>共用<br>ぞ TOSHIBA Printer | PCRelease<br>共用     |       |
|                             |                                     |                     | ·     |
| 3個項目 已選取1個項目                |                                     |                     | 8== 🖿 |

2.2 依作業系統選擇安裝資料夾,如 Windows 系統選擇【win】,再執行 【client-local-install.exe】程式開始安裝。

| 🚺 l 💭 🚺 = l             | 應用程式工具                              | win            | +             | ×    |
|-------------------------|-------------------------------------|----------------|---------------|------|
| 相案 常用 共用                | 檢視 管理                               |                |               | ~ 🕐  |
| 😧 🏵 🔻 🕇 📕 🖌 網路          | 5 ► 163.13.21.18 ► PCClient ► win ► | ✓ C 搜尋 win     | 1             | Q    |
| ^                       | 名稱                                  | 修改日期           | 類型            | 大/ ^ |
| ◎ 電腦                    | 🌗 Gadgets                           | 2014/9/10 下午 0 | 檔案資料夾         |      |
|                         | 🕕 lib                               | 2014/9/4 下午 10 | 檔案資料夾         |      |
| □ 新增磁键 (0.) ○ 新增磁理 (C.) | 📴 runtime                           | 2014/9/10 下午 0 | 檔案資料夾         |      |
|                         | 🕼 client-local-install.exe          | 2014/9/4 下午 02 | 應用程式          |      |
|                         | Config.properties                   | 2014/9/25 上午 1 | PROPERTIES 檔案 |      |
| G. (#93)                | config.properties.tmpl              | 2014/9/10 下午 0 | TMPL 檔案       |      |
|                         | 🚳 msvcr100.dll                      | 2014/9/4 下午 02 | 應用程式擴充        | ~    |
| ~ <                     |                                     |                |               | >    |
| 14 個項目   已選取1 個項        | 目 576 KB                            |                |               | :==  |

2.3 點選【執行】。

2.4 選擇【下一步】。

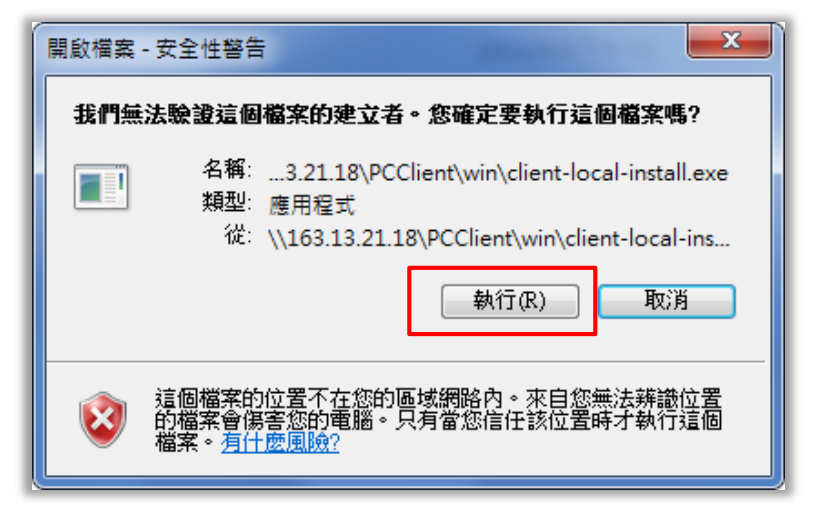

3

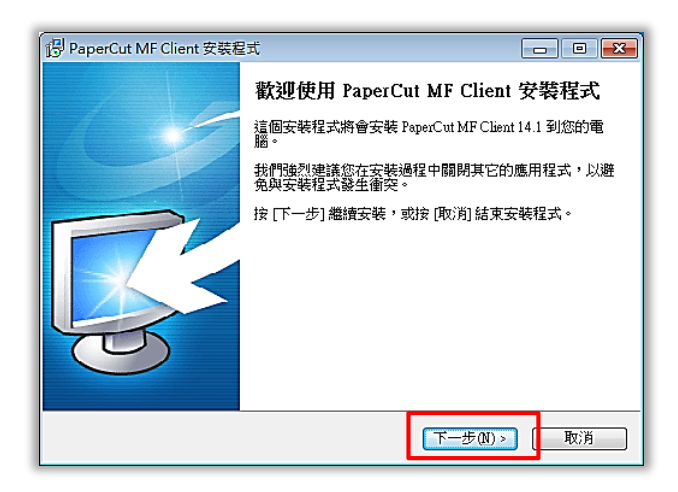

#### 2.5 選擇【我同意】, 再點選【下一步】。

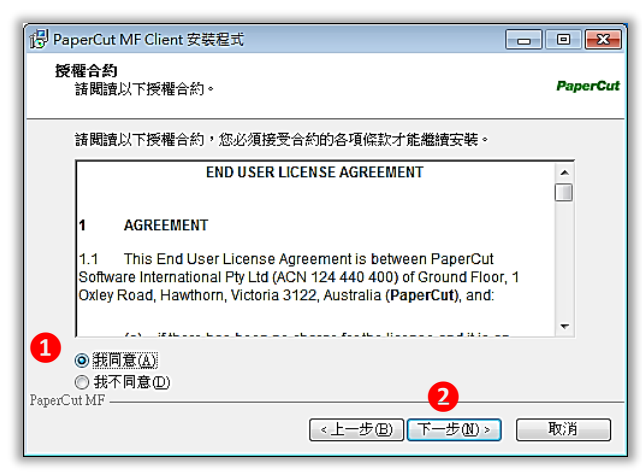

2.6 選擇用戶端程式安裝位置,點選【下一步】。

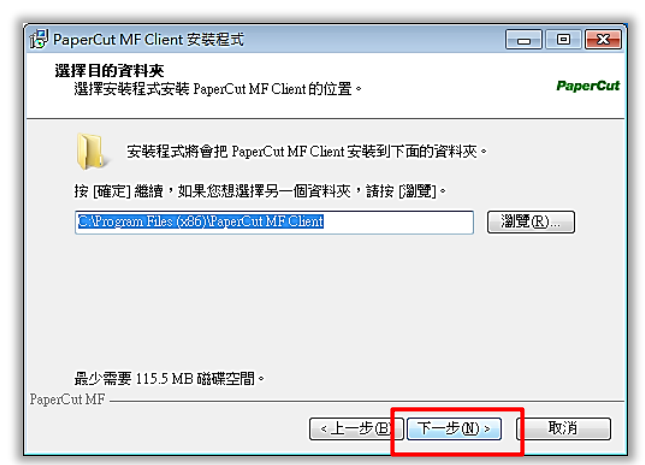

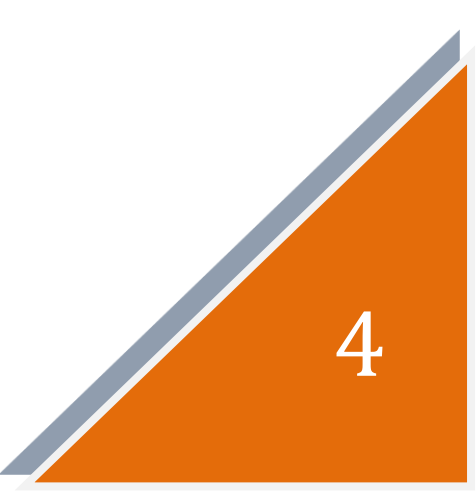

2.7 點選【下一步】。

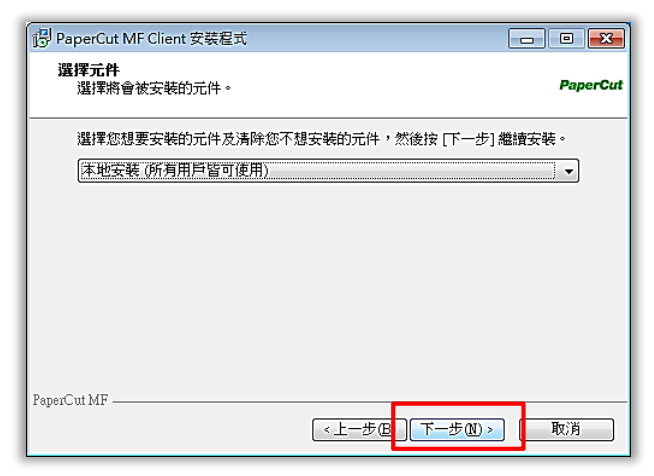

2.8 按下【安裝】開始執行用戶端程式安裝。

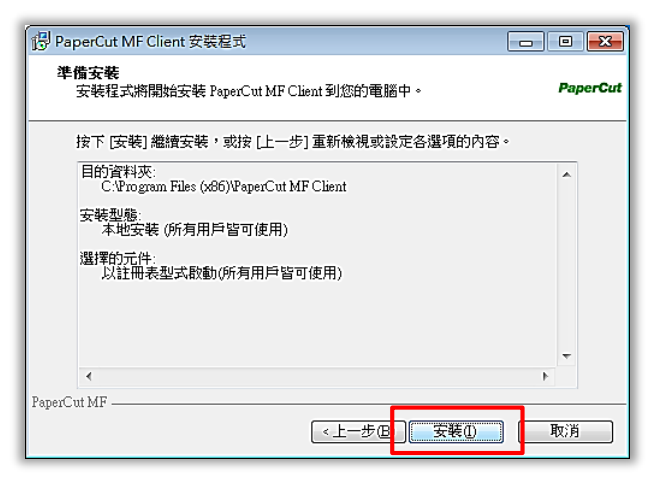

2.9 用户端程式安裝中。

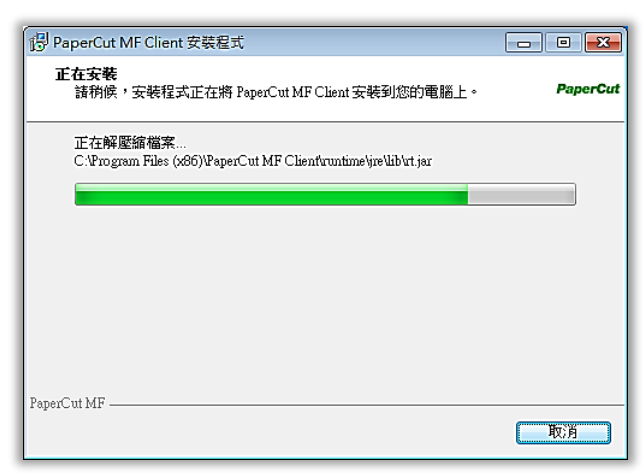

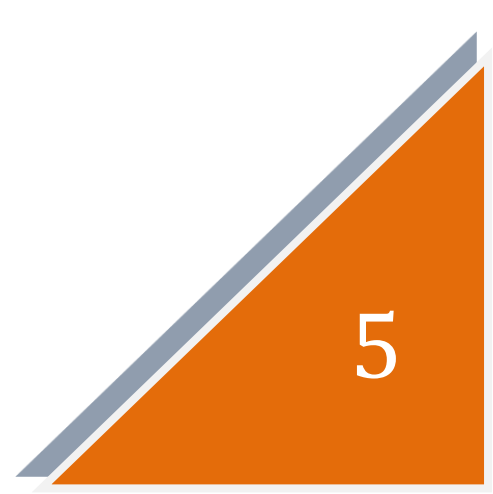

2.10 按下【完成】開始執行用戶端程式。

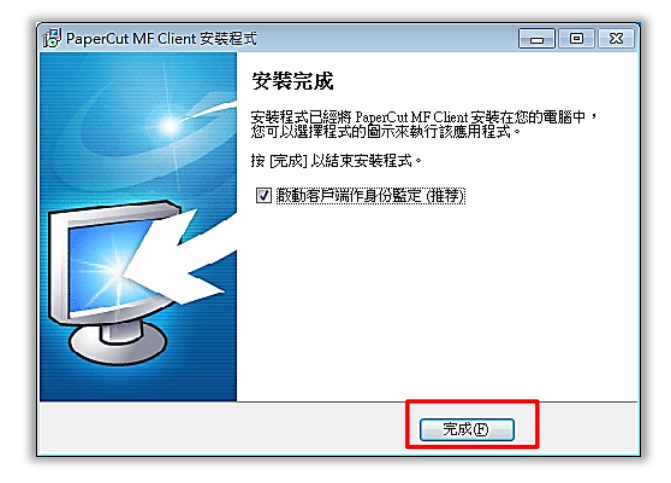

2.11 出現登入頁面,請輸入使用者名稱(學號)與密碼(預設為學生證卡號後4碼,可至影印機讀卡機查詢;如已自行上網更改密碼,請輸入自訂密碼),點選【記憶登入身份】,再按【確認】進行帳號驗證。

| <u>是</u> 董人          |                            |
|----------------------|----------------------------|
| <b>聖 聖入</b><br>儒登入後: | paperrut-mf.com<br>才可使用印表模 |
| 請輸入您的使用              | 着名解反密碼                     |
| 使用者:                 | 4028xxxxxx                 |
| 245:                 | •••••                      |
| 2                    | ☑ 記憶整入身份                   |
|                      | 3 稿记 取消                    |

2.12 顯示使用者目前影印帳戶餘額,並於螢幕右下方顯示用戶端程式圖示,完 成安裝。

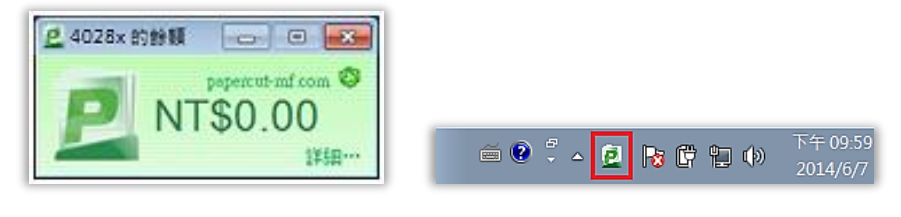

6

# 3.執行列印

3.1 於程式中選擇【檔案-列印】, 於印表機中選擇【TOSHIBA Printer (位於 163.13.21.18)】, 自行調整相關列印設定 (份數、單雙面...等)。

| 福案 常用                                                      | 插入 版面配置 參考資料 郵件 权限 檢視 增益集                                 |
|------------------------------------------------------------|-----------------------------------------------------------|
| <ul> <li>□ ● ● ● ● ● ● ● ● ● ● ● ● ● ● ● ● ● ● ●</li></ul> | 月日<br>月日<br>月日<br>月日<br>月日<br>日日<br>日日<br>日日<br>日日<br>日日  |
| 資訊                                                         | 印表機                                                       |
| 最近                                                         | 3 TOSHIBA Printer (位於 163.13.21.18)                       |
| 新增                                                         | 印表模内容                                                     |
| 列印                                                         | 設定                                                        |
|                                                            | 列印所有頁面                                                    |
| 儲存並傳送                                                      | 19_1 列印整份文件                                               |
| 儲存並傳送<br>說明                                                | ■ 列印登份文件<br>頁面: 000000000000000000000000000000000000      |
| 儲存並傳送<br>說明<br>日 <sup>溫項</sup>                             | N 列印登份文件       頁面:     ①       算面:     ①       留面列印     ◆ |

3.2 如需調整列印顏色(彩色/黑白),請點選【印表機內容】,於【顏色】選 單進行切換(預設為黑白)。完成設定後,按【列印】。

| ्री<br>ग्रीम<br>4         | 列印<br>複本: 1 🛟               |     |
|---------------------------|-----------------------------|-----|
| 印表機                       |                             | 0   |
| Noshib<br>National Toshib | A Printer (位於 163.13.21.18) | •   |
| ·                         | <b>1</b> 印表:                | 豊内登 |
| 設定                        |                             |     |

| \\163.13.21.18\TOSHIBA Printe                                                                                                    | ar - 內容                                                                                                    |
|----------------------------------------------------------------------------------------------------|----------------------------------------------------------------------------------------------------|
| 基本 完成模式 紙張處理 特                                                                                                    | 效 其他 樣版                                                                                                    |
| 列印工作(J):         「該回車」         」         」         」         」         」         」         」         」         」         」         」         」         」         」         」         」         」         」         」         」         」         」         」         」         」         」         」         」         」         」         」         」         」         」         」         」         」         」         」         」         」         」         」         」         」         」         」         」         」         」         」         」         」 <t< td=""><td>原稿紙張大小(2):         ●       列印紙張大小(1):         ●       列印紙張大小(1):         ●       ●         ●       ●         ●       ●         ●       ●         ●       ●         ●       ●         ●       ●         ●       ●         ●       ●         ●       ●         ●       ●         ●       ●         ●       ●         ●       ●         ●       ●         ●       ●         ●       ●         ●       ●         ●       ●         ●       ●         ●       ●         ●       ●         ●       ●         ●       ●         ●       ●         ●       ●         ●       ●</td></t<> | 原稿紙張大小(2):         ●       列印紙張大小(1):         ●       列印紙張大小(1):         ●       ●         ●       ●         ●       ●         ●       ●         ●       ●         ●       ●         ●       ●         ●       ●         ●       ●         ●       ●         ●       ●         ●       ●         ●       ●         ●       ●         ●       ●         ●       ●         ●       ●         ●       ●         ●       ●         ●       ●         ●       ●         ●       ●         ●       ●         ●       ●         ●       ●         ●       ●         ●       ● |
| 凹行項訳[道(F)                                                                                                    | •••• 目動 2 ▼ 詳細內容(D)<br>3 確定 取消 求助                                                                                                    |
|                                                                                                    |                                                                                                    |
| 選打                                                                                                    | 睪顏色模式                                                                                                    |
|                                                                                                    |                                                                                                    |
|                                                                                                    |                                                                                                    |
|                                                                                                    |                                                                                                    |

3.3 於登入畫面輸入使用者名稱(學號)與自訂密碼,登入有效時間預設為5 分鐘,可自行調整。按【確定】執行列印工作。

| L 登入                     |                   |
|--------------------------|-------------------|
| <b>登入</b><br>需登入後才可使用印表機 | papercut-mf.com   |
| 使用者名稱: 4028XXXXX 👩       |                   |
| 密碼: ●●●●                 | 有效時間內無需再次輸入帳密即可列印 |
| 有效時間: 5分鐘 2              | ▼                 |
| <b>3</b> 確定              | 取消                |

3.4 螢幕右下角出現【客戶端資訊】訊息,表示完成資料送印。

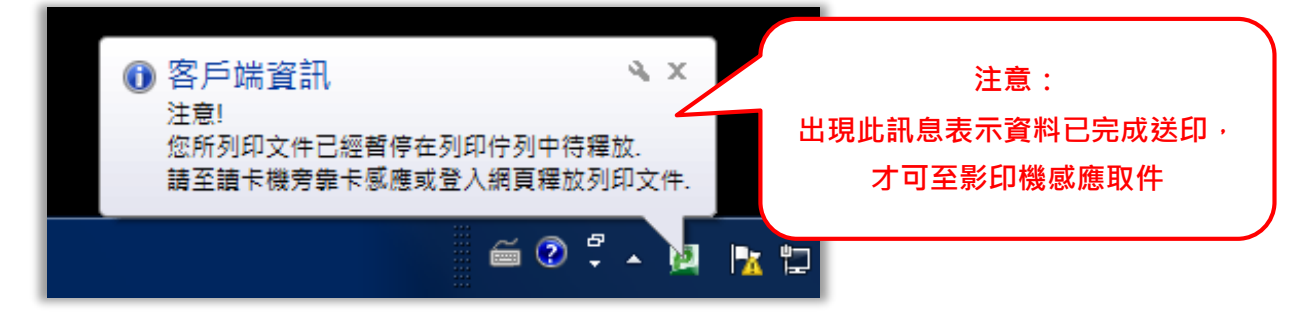

3.5 至影印機讀卡機感應學生證,文件自動印出,完成列印工作。

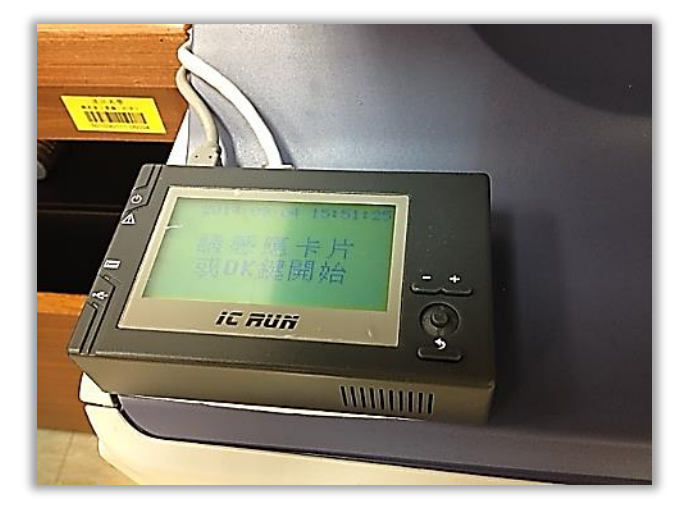

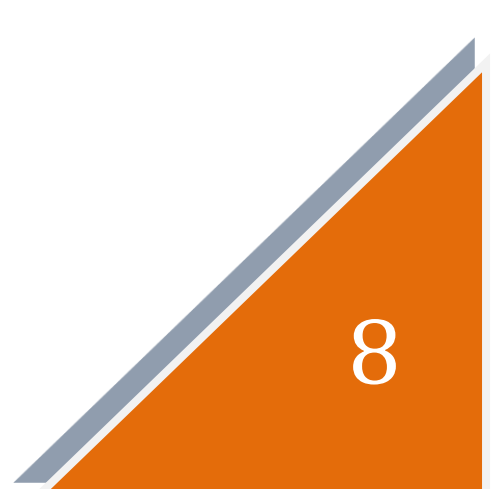

### 4.取消列印

4.1 在未至影印機感應取件前,可登入系統取消列印工作,方法如下:由蘭陽 首頁>蘭陽i生活>影印儲值登入 PaperCut 系統。

| Pá    | aperCut <sup>*</sup> |    |
|-------|----------------------|----|
| 使用者名稱 | 4028XXXXX            |    |
| 密碼    | ••••                 |    |
| 語言    | 中文 (台灣)              | ]  |
|       | [                    | 登入 |

#### 4.1 選擇【待釋放列印工作】。

| 概要      |
|---------|
| 計費方式    |
| 儲值卡加值   |
| 轉帳      |
| 交易記錄    |
| 使用記錄    |
| 待釋放列印工作 |
| 更改設定    |
| 雲端列印    |
| 登出      |
|         |

#### 4.2 點選列印工作-【取消】,完成取消列印。

待釋放列印工作

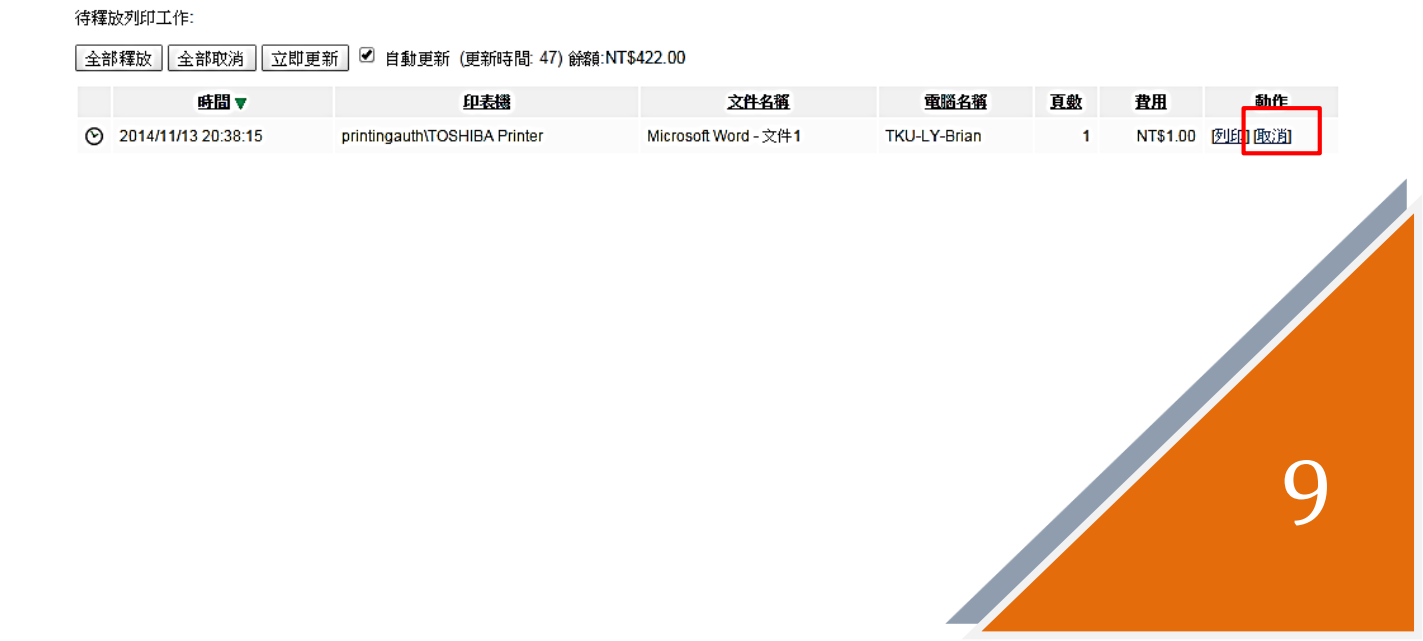